北京舞蹈学院附中初试考试视频远程提交系统

#### 考生操作手册

请考生按照以下流程操作:

下载安装 APP -> 注册登录 -> 实人认证 -> 查阅系统须知及考试信息 --> 选择考试、资格确认 -> 实人认证 -> 阅读承诺书 -> 上传作品 -> 提交作品完成考试

第一:手机下载学信网 APP(用于登录学信网在线考试系统实人验证环节); 电脑须安装最新版 Chrome (谷歌)浏览器。

安装时请允许学信网 App 使用您的摄像头、扬声器、存储空间、网络等 权限,以保证可以正常实人验证。

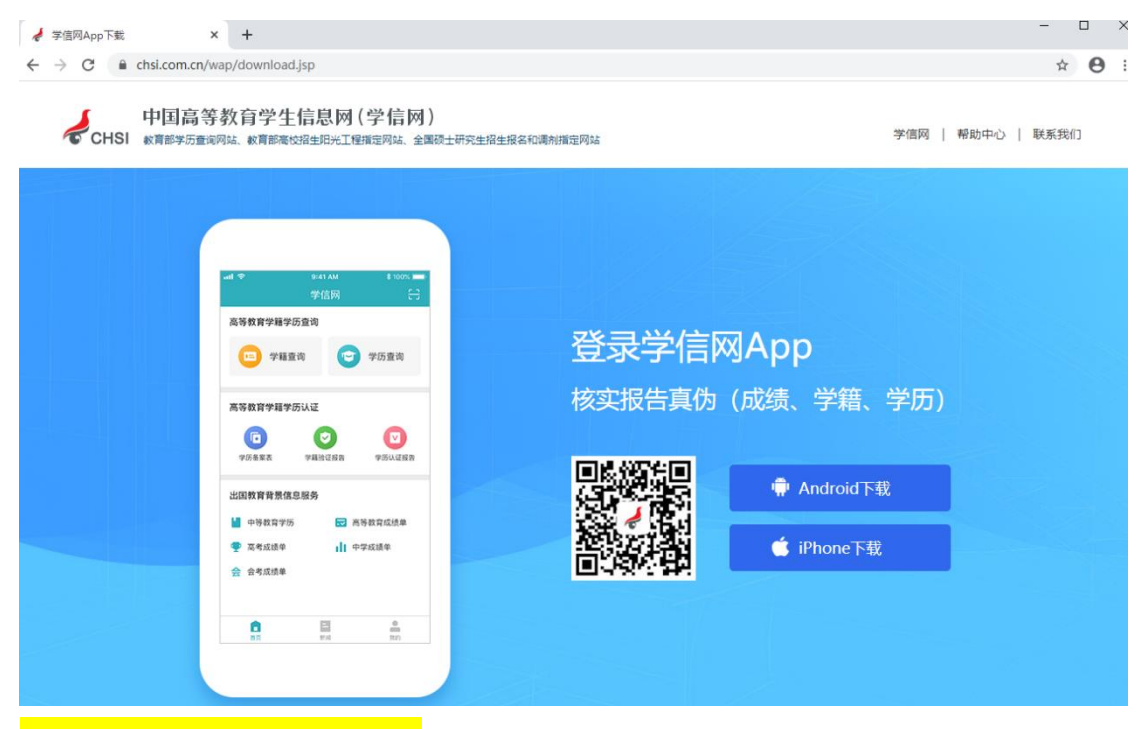

#### **第二:学信网注册登录**

系统登录页的地址为 <u>http://bm.chsi.com.cn/yszp/stu/</u>

#### 第一步,注册

进入登录页,点击【注册】,输入考生的手机号及短信验证码、姓名、证件 号码等信息,设置密码后,即可完成注册。请牢记账号及密码。

第二步,进入登录页,使用手机号或身份证号(考生)、密码,即可登录。 登录后,请认真仔细阅读学信网用户协议及隐私政策,勾选"同意"方可进入 系统

|           |                                                                                                    | 实名注册 登景   注册                                            |                                                                                                    |
|-----------|----------------------------------------------------------------------------------------------------|---------------------------------------------------------|----------------------------------------------------------------------------------------------------|
|           |                                                                                                    |                                                         |                                                                                                    |
|           |                                                                                                    | * 手机号                                                   |                                                                                                    |
|           |                                                                                                    |                                                         |                                                                                                    |
|           |                                                                                                    | * 短缩验证码                                                 |                                                                                                    |
|           |                                                                                                    | 厚投费史                                                    |                                                                                                    |
|           |                                                                                                    | * (1993)                                                |                                                                                                    |
|           |                                                                                                    |                                                         |                                                                                                    |
|           |                                                                                                    | * 密码编认                                                  |                                                                                                    |
|           |                                                                                                    |                                                         |                                                                                                    |
|           |                                                                                                    | * 姓名                                                    |                                                                                                    |
|           |                                                                                                    |                                                         |                                                                                                    |
|           |                                                                                                    | * 证件类型                                                  |                                                                                                    |
|           |                                                                                                    | ■ 展展動份証<br>中国士林地区国内地営业業に成功ない。                           |                                                                                                    |
|           |                                                                                                    | ************************************                    |                                                                                                    |
|           |                                                                                                    |                                                         |                                                                                                    |
|           |                                                                                                    | 安全部箱                                                    | 学信网用户协议 🕞                                                                                                    |
|           |                                                                                                    | 请设定一个安全邮箱,忘记密码时可通过此邮箱找                                  | 学信网用户协议                                                                                                    |
| 学信网在线考试系统 |                                                                                                    | 回惑時。<br>清余けの役害的声優回時な実家、日奉千夕ない声                          | CONTRACTOR AND A CONTRACTOR                                                                                                    |
|           |                                                                                                    | 同时通过此"密保问题、答案"找回密码。                                     | STOR - SCHOOL - HER SHOW                                                                                                    |
|           |                                                                                                    | (第回)第1                                                  | A CONTRACTOR OF A CONTRACT OF A CONTRACT OF                                                                                                    |
|           |                                                                                                    | * 举题描                                                   | a contract of the second second                                                                                                    |
|           | 登录                                                                                                    |                                                         |                                                                                                    |
|           | 请使用 学信网账号 进行登录                                                                                                    | 密保问题2                                                   | CONTRACTOR AND ADDRESS AND ADDRESS ADDRESS                                                                                                    |
|           |                                                                                                    | * 清选择                                                   | Berlinsentration destination                                                                                                    |
|           | 2. 账号                                                                                                    |                                                         | Control of the second second s |
|           |                                                                                                    | 密保问题3                                                   | A LOS CONTRACTORS                                                                                                    |
|           |                                                                                                    | 请选择 *                                                   | A DECEMBER OF STREET, STREET,  |
|           |                                                                                                    |                                                         | a second second s                                                                                                    |
|           | 登录                                                                                                    | ●我已回床并同意 <b>做为来KK</b> ● 接收正定做59                         | There are been been and                                                                                                    |
|           | 北国用户名 北层市品 注册                                                                                                    | 立即注册                                                    | a manufacture of an and and                                                                                                    |
|           |                                                                                                    | 找回用户名 找回密码                                              | Concession of the local division of the local division of the loca |
|           | ○ 病信登录 😣 支付金登录                                                                                                    |                                                         | An an a second second sec                                                                                                    |
|           |                                                                                                    | "学信网嘶号"可用于登录子信两百般务                                      | 同意学信网用户协议、学信网隐私政策                                                                                                    |
|           |                                                                                                    | 学齿网 帮助中心 联系我们                                           | 进入系统                                                                                                    |
|           |                                                                                                    | Copyright © 2003-2020 学信网 All Rights Reserved<br>爾佐由文 * |                                                                                                    |
|           | Consider & 2013 2019 WIRE MILLION Record                                                                                                    | - X.444m                                                | 4 0 =                                                                                                    |
|           | CONTRACTOR AND AND A DESCRIPTION OF A DESCRIPTION OF A DE |                                                         |                                                                                                    |

### <mark>第三:实人验证</mark>

首次登录时,考生须进行实人认证。

考生从电脑登录系统,则选择"学信网 App"方式后,电脑页面会显示二 维码。考生使用移动设备上的学信网 App 右上角的扫一扫功能,扫描电脑页 面上的二维码,此时电脑页面显示"验证中"状态,考生在移动设备的学信网 App 中按照提示进行实人验证操作。实人验证通过时,电脑页面显示"验证通 过",方可进行后续操作。

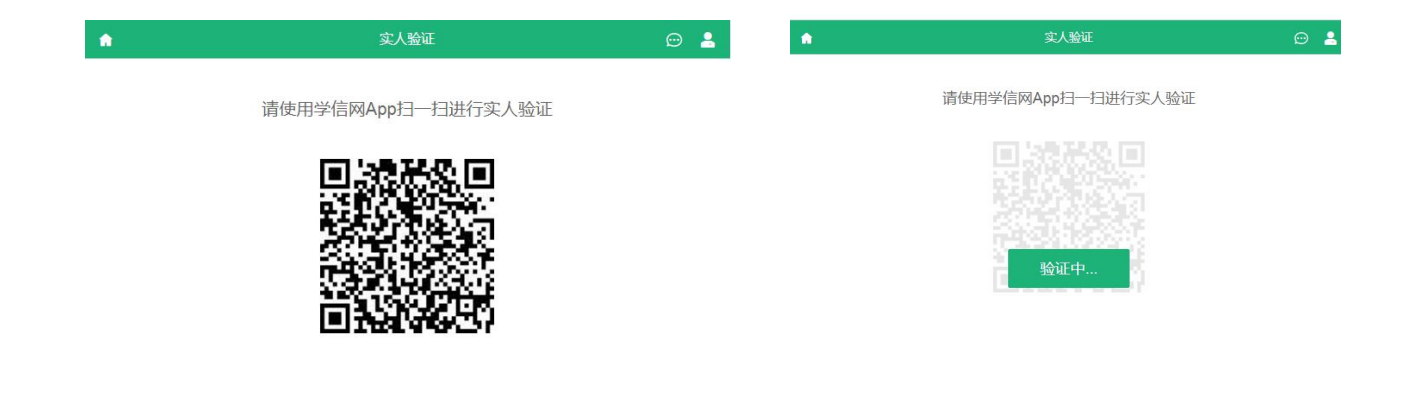

### 关于实人验证遇到的情况:

(1)学生的账号要实现实人验证。在第一次访问系统时,会要求通过学信网
APP进行实人验证,尝试多次后无法通过的,需要上传材料,由客服进行审核。
(2)每次考试之前再次进行实人验证。首先也是通过学信网 APP 进行实人验证,尝试多次后无法通过的,将标识为实人认证未通过,但学生可以继续接着考试。

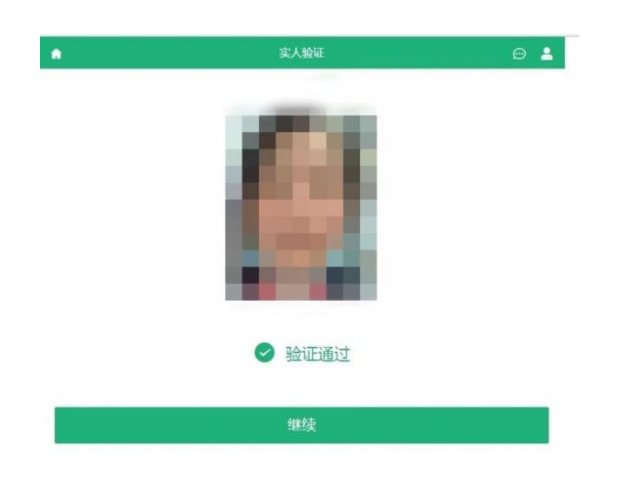

## <mark>第四: 查阅系统须知及考试信息</mark>

实人验证通过后,请认真仔细阅读系统须知!点击【下一步】可查看考生 所报考的学校及考试信息。

| 0 B7X14+*+4L. +9UTFACTL&&CTUMME944003.           | 本次要参加的考试                                           |
|--------------------------------------------------|----------------------------------------------------|
| 1.考生准考资格由各招生单位确定。                                |                                                    |
| 2. 考试时间由各招生单位自行公布,请关注各招生单位有关公告。                  | ✓ 北京舞蹈学院附中(艺术类)                                    |
| 3. 请在规定时间内完成考试作品提交。                              |                                                    |
| 4. 请保持网络稳定,避免造成考试无效。手机用户请使用无线宽带或畅通的4G            | 确定                                                 |
| 网络。                                              | 40AL                                               |
| 5. 正式考试前,请务必进行音视频调试,确保视频能够录制及正常回看(声              | 之词成为                                               |
| 音、画面均正常)。                                        | <b>自代</b> 场换词试,                                    |
| 6. 为保证视频作品能够正常提交,推荐使用笔记本电脑(也可以是台式机+外接            | 1、如果报考单位只要求上传线下录制的视频,则无需进行音视频调试。                   |
| 高清摄像头)进行考试,并安装最新版Chrome浏览器(下载: Mac版、 Windo       | 2. 需要在线录制的考试清务必进行设备调试,确保视频能够录制及正常回看(声音             |
| ws版),请确保浏览器有麦克风、相机使用权限(开始->设置->隐私中,确保            | 画面均正常)。                                            |
| 相机、麦克风两项的"允许桌面应用访问你的相机/麦克风"为打开状态)。 安卓            | 3. 为保证视频作品能够正常提交,推荐使用笔记本电脑(也可以是台式机+外接高)            |
| 手机用户请使用 Chrome 最新版浏览器 (下载); <b>暂不支持苹果手机。</b> 手机用 | 摄像头)进行考试,并安装最新版Chrome浏览器(下载: Mac版、 Windows版)       |
| 户请使用无线宽带或畅通的4G网络。 其他使用信息请详细阅读考生操作手册。             | 请确保浏览器有麦克风、相机使用权限 (开始->设置->隐私中,确保相机、麦克风            |
| 7. 请牢记学信网的用户名和密码(为避免个人信息泄露,请设置复杂密码)。             | 项的"允许桌面应用访问你的相机/麦克风"为打开状态)。 安卓手机用户请使用              |
|                                                  | Chrome 最新版浏览器 (下载 ); <b>暂不支持苹果手机。</b> 手机用户请使用无线宽带或 |
| 下一步                                              | 通的4G网络。其他使用信息请详细阅读考生使用说明。                          |

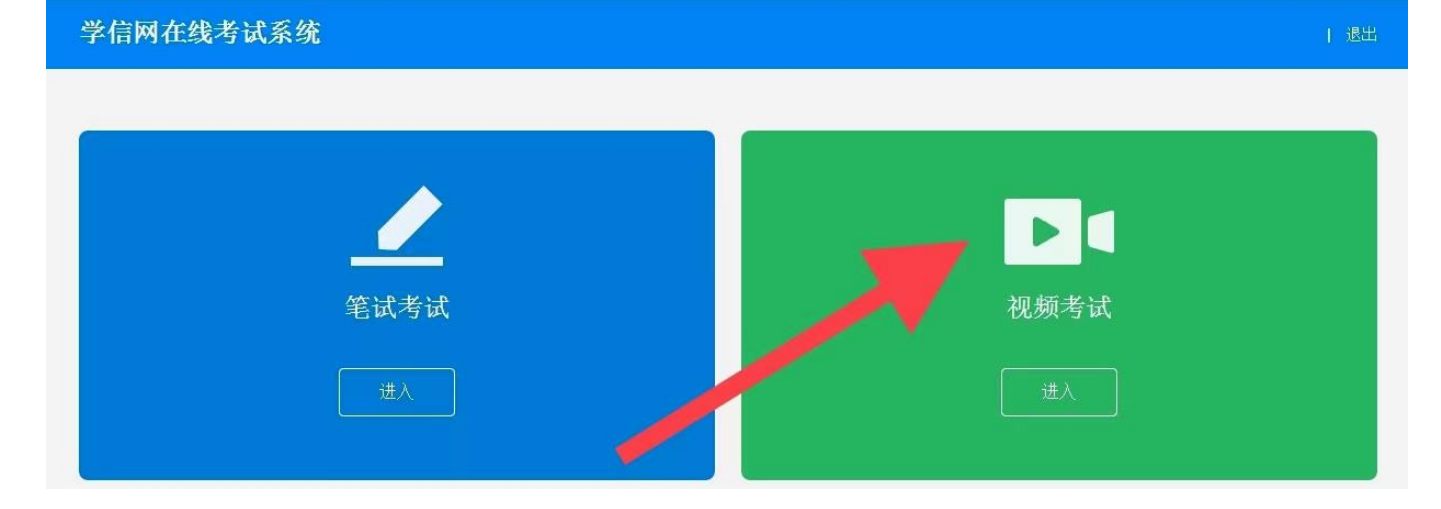

# <mark>第五:选择考试、资格确认</mark>

选择本次要参加的视频考试后,进入资格确认界面。考生应仔细核对个人 信息,确认无误后再点击【确认无误】按钮,进入考试信息列表,列表中显示 考生需要参加的考试。

| <u> </u> | 资格确认 | ⊖ <b>1</b> |
|----------|------|------------|
| 姓名       |      |            |
| 身份证号码    |      |            |
| 报考单位     |      | 北京舞蹈学院附中   |
| 考试类型     |      | 艺术类        |
| 考试年份     |      | 2021       |
|          | 确认无误 |            |

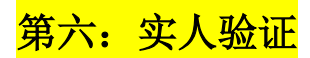

考生在考试前须再次实人验证。点击考试名称进入实人验证界面。只有实 人验证通过后,才能看到具体的考试题目。

| <b>n</b>           | 实人验证                                 | Θ 💄   |
|--------------------|--------------------------------------|-------|
|                    | 请进行实人验证                              |       |
| 实人验证将采集<br>保以下为考生4 | 影怒的照片用于实名真人比对并作为考生数据真实性的依据之<br>S人操作。 | 2一;请确 |
| 姓名                 |                                      |       |
| 身份证号               |                                      |       |
| 报考年份               |                                      |       |
| 请使用学信网             | App进行实人验证。                           |       |
| 🥑 学信网A             | pp(下载)                               |       |
|                    | 下一步                                  |       |
|                    |                                      |       |

<mark>第七: 阅读承诺书</mark>

`

实人验证完毕后,进入考试承诺书阅读界面。请考生认真仔细阅读并点击 【同意】按钮。

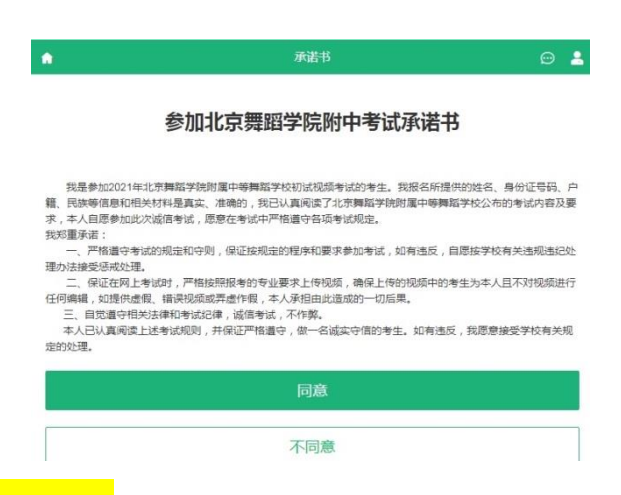

#### <mark>第八:录制并上传作品</mark>

同意承诺书后,进入考试信息界面。考生可以查看考试说明、考试时间要 求及考试信息等。点击进入考试界面。考题为线下录制方式。

线下录制方式,考生不需要通过本系统录制视频,只需将事先准备好的附

件(视频)上传即可。同一个考题可以上传多个附件,考题的附件数量、大小

等要求按照我校规定设置。

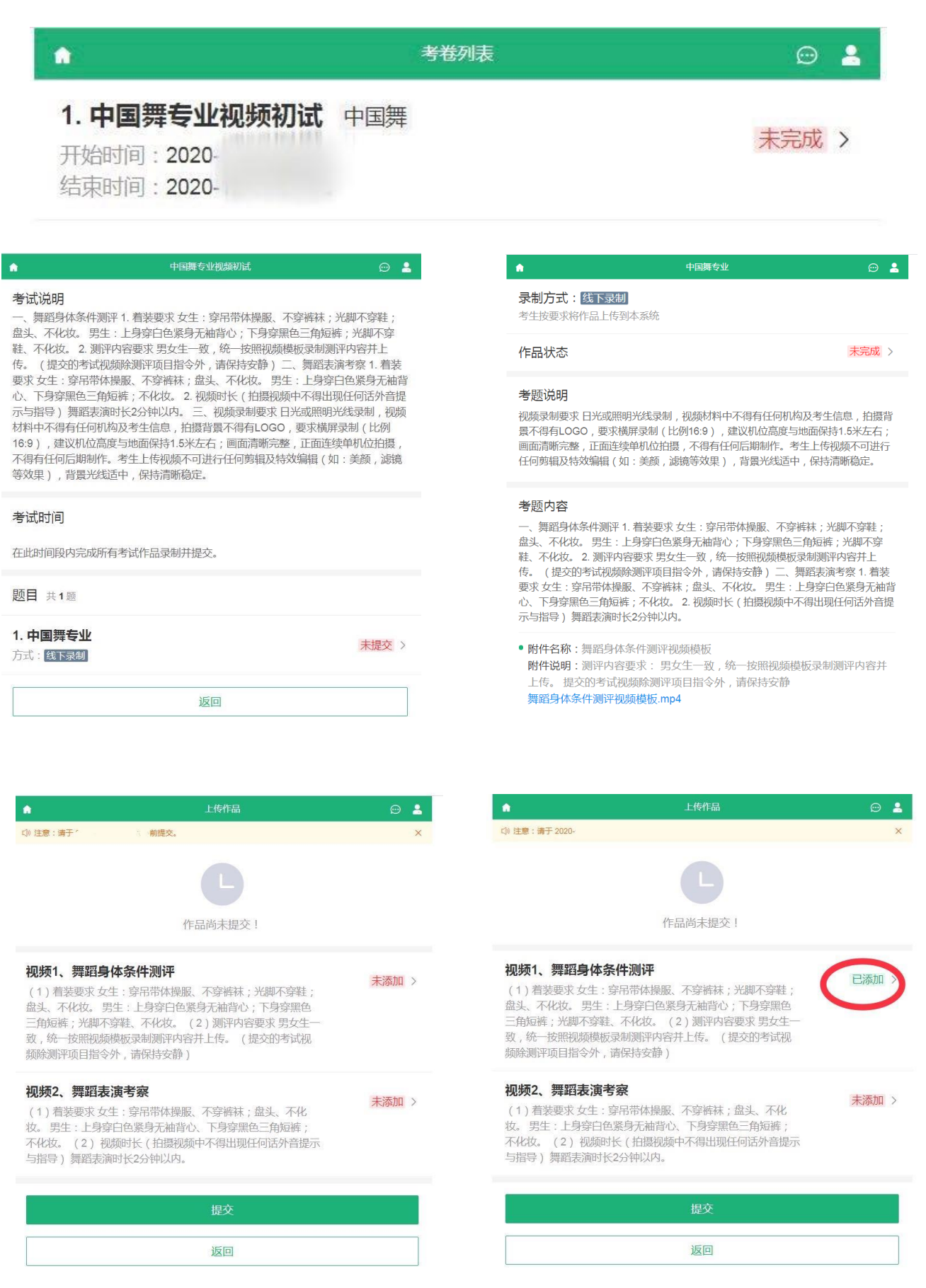

# <mark>第九:提交考试视频</mark>

同一个考题的所有视频提交后,考生可提交完成;同一场考试的所有考题 提交后,该考试方可提交完成,表示考试结束。

| 作品尚未提交!                                                                  |          |                                                                                                    |                                                                                                    |                                                         |                                                               |
|--------------------------------------------------------------------------|----------|----------------------------------------------------------------------------------------------------|----------------------------------------------------------------------------------------------------|---------------------------------------------------------|---------------------------------------------------------------|
| 景服、不穿裤袜;光脚不穿鞋;<br>色观身无袖背心;下身穿黑色<br>。(2)测评内容要求男女生一<br>内容并上传。(提交的考试机<br>静) | 已添加 >    |                                                                                                    | 中国憲专业                                                                                                    |                                                         | @ •                                                           |
| 暴服、不穿裤袜;盘头、不化<br>肾心、下身穿黑色三角短裤;<br>视频中不得出现任何活外音提示<br>为。                   | 已添加 >    |                                                                                                    | 「住みな正                                                                                                    |                                                         |                                                               |
| 提交                                                                       |          |                                                                                                    | 返回                                                                                                    | 8                                                       |                                                               |
| 返回                                                                       |          |                                                                                                    |                                                                                                    |                                                         |                                                               |
|                                                                          | 考卷列表     |                                                                                                    |                                                                                                    | ⊜ ≗                                                     |                                                               |
| <b>见频初试</b> 中国                                                           | 国舞       |                                                                                                    | E                                                                                                    | 完成 >                                                    |                                                               |
|                                                                          | 作品尚未提交 ! | 作品商未提交 !         「「「「」」」」」         「「」」」」         「「」」」」         「「」」」」         「「」」」         「「」」」         「「」」」         「「」」」         「「」」」         「「」」」         「「」」」         「「」」」         「「」」」         「「」」」         「「」」」         「」」」         「」」」         「」」」         「」」」         「」」」         「」」」         「」」」         「」」」         「」」」         「」」」         「」」」         「」」」         「」」         「」」」         「」」」         「」」」         「」」」         「」」         「」」         「」」         「」」         「」」         「」」         「」」         「」」         「」」         「」」         「」」         「」」         「」」         「」」         「」」         「」」         「」」         「」」         「」 | PEBB市未開交!     PBM >     PBM > | Pa确未据交!         Pama Pama Pama Pama Pama Pama Pama Pama | ABARARDEY<br>WE ANSWER WE WE WE WE WE WE WE WE WE WE WE WE WE |

## 注意:本说明文档内容如有变动,请以系统内页面提示为准。

考生登录在线考试系统时,实人核验多次不通过的情况下,需要走人工审 核通道的系统截图。

请考生上传两项材料:(有身份证的考生,请提交手持身份证照片,没有身份证的提交户口本信息。

1、手持户口本信息页(含学生姓名、身份证号页),2、户口本信息页(含学生姓名、身份证号页)。(系统中要求上传4项材料,考生可将两项材料分别重复上传2次)

| Res. 2001.0 (049: 2000.000                                              | 11.110 年机号: 21811                            | 4.94                          |                                                                                                    |
|-------------------------------------------------------------------------|----------------------------------------------|-------------------------------|----------------------------------------------------------------------------------------------------|
| <b>國算機所:</b><br>繁增得率林進过后,将会互助使用<br>注執所令令奉命的意識與指形的地位。<br>如果却就是使用过乎讓與服务,或 | 7.52095000009<br>104.0102.000<br>050000000.0 | 62/11位服務的加速運行。<br>14通道採行。     |                                                                                                    |
|                                                                         | 主: 有天月出上帝 3 次,第                              | 制计上带不能超过多次。                   |                                                                                                    |
| * 手顺務份正人康業所片:                                                           | (十)<br>上徑開片                                  | TO PI                         | 例代整示:(常行台以下要求,范防不予申核规定)<br>1. 短期时,当场本人员任证,所行近的当常但上半各型<br>令组织用时,都即加助自己未能达到<br>2. 确保员付定上的所有性的清晰可见,当然(没有他信<br>加试者将手用提注);<br>3. 预计内容要求成实为代,不得你任何特况;<br>4. 保定结构 (Jan 4 og 4 的提升物质,图片大小不 |
| * 不持身份正置都更照片:                                                           | (+)<br>上传图片                                  |                               | EET200K.                                                                                                    |
| * 身份证人像面照片:                                                             | (十)<br>上街間片                                  |                               | 當業提示:不予率板通过的体灵制以下几件,为了不取<br>資源的同步/值用,且保证您且上传手持备份过展一次审<br>缺重点,因先有自合量,其实成件。<br>1. 例片中自合证上信息不消酬;<br>2. 例片平自合证上信息不消酬;<br>3. 例片中自分证上信息回下消偿;<br>3. 例片中自分证上信息运行不信告;<br>4. 例片中自分证上信息运行不信告; |
| ◎ 時份征服業期期                                                               | (十)<br>上均图片                                  |                               | <ul> <li>市区市地区市地区大地市区下,</li> <li>市区市中省份区型地区的不一款;</li> <li>市区市中省份区国地区均均产。</li> </ul>                                                                                                |
|                                                                         |                                              | 12.01                         |                                                                                                    |
| 日本状态描述:<br>待事情: 图片电影电话, 半网站运行<br>事情失数: 上月的身份证明片不可点                      | 「長父」<br>天満后将在三十三年日内3<br>祭木、前有方法、南京五百         | 5種先前,論及約整要將20<br>6上時(適長会協業求上兵 | 188.<br>7. LIARGEIMERPERMEN) .                                                                                                    |

学信時 帮助中心 聪系我们 Copyright @ 2003-2020 学信用 All Rights Reserved @体中文 >

学信网客服电话: 010-67410388

工作日:9:00-11:30 13:30-5:00